## Tamkang SoftCloud account application

## **instructions**

- To go to <u>Tamkang SoftCloud website</u> "<u>Application</u>" to apply for the service (follow step (1)) or to Tamkang SoftCloud account application system to apply (follow step (2))
- (1) SoftCloud website "Using Application" steps:

After clicking "Apply" on the page, you'll enter " Tamkang

SoftCloud account application system" and will be asked

about the website's security certificate. (Follow step (2)

below)

| 淡:                                                                                                    | 江軟體雲帳號申請系<br>Tamkang SoftCloud                                                                                                    | 統                                                                                                    |
|----------------------------------------------------------------------------------------------------|----------------------------------------------------------------------------------------------------|----------------------------------------------------------------------------------------------------|
| 注意事項 Note:                                                                                                    | 使暗暗 User Registery                                                                                                    |                                                                                                    |
| <ol> <li>本系統僅提供在校教職員生申請係</li> <li>帳號:教職員為人員代號(6碼);</li> <li>密碼:系統預設密碼與個人化入口。</li> <li>6碼;若已登入過個人化入口。</li> </ol>                                                                                          | 啊怕问: 石伏不宜人设偭人化人口<br>9周並修改過密碼,請以新密碼申請                                                                                                    | ·請使用身分證號後6碼或居留證號後<br>。                                                                                                    |
| <ol> <li>The Softcloud is available to 2.</li> <li>User account: Employees login of ID number.</li> <li>Password: By default, it is the Portal before, use th residence permit as y to login.</li> </ol> | IKU students and faculty only.<br>with her/his 6-digit ID number.<br>e same as the one for your TKU F<br>ne last 6 digits of your ID or t<br>your password. If you changed th | Students login with their student<br>Portal. If you ever login the<br>the last 6 digits of your<br>ne password, use the new password |

- 2. Steps for applying to Tamkang SoftCloud account:
- a. Click on the website and you'll see "There is a problem with

this website's security certificate", just ignore it and click

"Continue to this website"

| 8 | There is a problem with this website's security certificate.                                                    |  |
|---|----------------------------------------------------------------------------------------------------|--|
|   | The security certificate presented by this website was not issued by a trusted certificate authority.           |  |
|   | Security certificate problems may indicate an attempt to fool you or intercept any data you send to the server. |  |
|   | We recommend that you close this webpage and do not continue to this website.                                   |  |
|   | Click here to close this webpage.                                                                               |  |
|   | Sontinue to this website (not recommended).                                                                     |  |
|   | More information                                                                                                |  |

b. Enter your username and password on **Self Service** Portal

page  $\,\lrcorner\,\,$  and then press  $\,\ulcorner\,$  Register  $\,\lrcorner\,\,$  .

c. After receiving the welcome letter, you will be able to access

Tamkang SoftCloud (about 30 minutes). Click <sup>\[[]</sup> Yes \] to leave

| 7                                                                                                    | 炎江軟體雲帳號申請系統<br>Tamkang SoftCloud<br><u>使用者申請 User Registery</u><br>使用者報號 Username :<br>密碼 Password ·<br>確定 Register |  |
|----------------------------------------------------------------------------------------------------|----------------------------------------------------------------------------------------------------|--|
| 注意事項 Note:  1. 本系統僅提供在校教職員生申請使用。  2. 帳號:教職員為人員代號(6碼);學生請使用您的學號。  3. 密碼:系統預設密碼與個人化入口網相同,若從未登入過個人化入口網,請使用身分證號後6碼或居留證號後  6碼;若已登入過個人化入口網並修改過密碼,請以新密碼申請。  1. Softcloud is available to TKII students and faculty only                                                                                                    |                                                                                                    |  |
| <ol> <li>Account: Employees login with 6 Code ID; Students login with Student ID.</li> <li>Password: By default, the same as TKU Portal. If you ever login Portal before, use the last 6 number of your ID or the last 6 number of your residence permit; If you have already login Portal before and changed password, use new password to register.</li> </ol> |                                                                                                    |  |

the account application page.

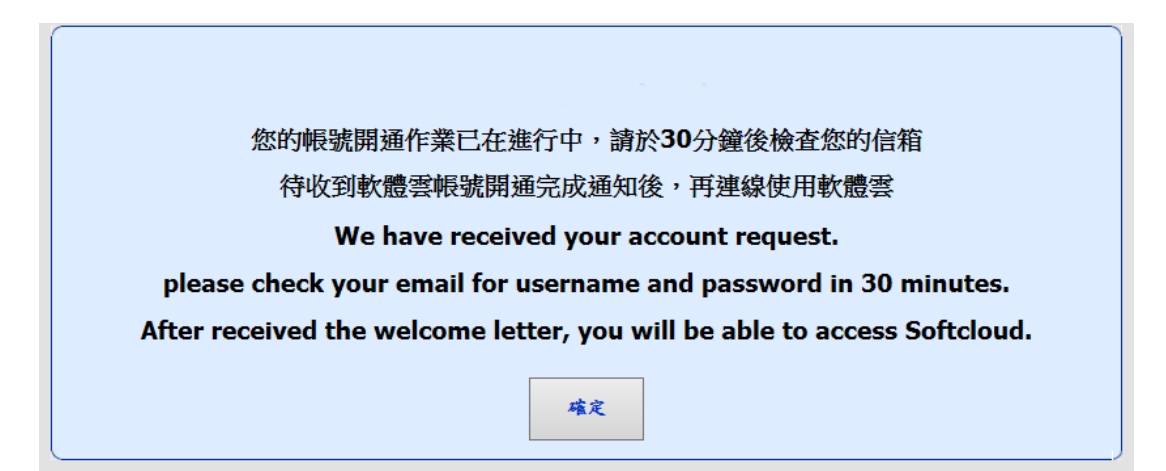

If you can't login, please make sure you are using the correct username and password. If you still have trouble logging in, please call (02) 26215656 transfer to ext 2129 on working hours (8:00 – 21:00), we will solve your problem.